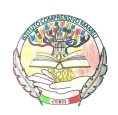

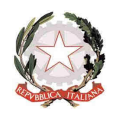

## **ISTRUZIONI PER L'ACCESSO ALLA G SUITE**

Una volta ricevute le credenziali di accesso, è sufficiente attenersi alla seguente guida per completare la procedura di attivazione.

1. Vai all'indirizzo https://www.google.it/

| Com                                                                                                    | pare la seguente schermata                                                                                                    |
|----------------------------------------------------------------------------------------------------|----------------------------------------------------------------------------------------------------|
| Scuola 📕 Perizie 📕 ordine 😨 Dashboard 😨 Console di amminis 🞯 Tea                                                              | icher Center: For 💆 www.icmamelicurti 🚍 Nuovo Argo didUP 🛛 🚺 Altri Preferiti                                                                                                    |
| Google                                                                                                    | Accedi<br>Prima di continuare                                                                                                    |
| Google usa i cod<br>Se accetti, persor<br>attivită su servizi<br>anche dei partne<br>"Ulteriori informa:<br>g.co/privacytools | kie e altri dati per fonire, gestire e miginze i nostri servizi e annunci.<br>nalizzeremo i contenuti e gli annunci che visualizzi in base alle tue<br>Google quali Search (motore di ricerca). Maps e YouTube. Abbiarno<br>rche analizzano come i nostri servizi vengono utilizzati. Fai clic su<br>zioni <sup>®</sup> per rivedere le tue preferenze oppure visita la pagina<br>i n qualsiasi momento. |
| Tatio Pubblicity Solucting azimutid Comp functions in Ricarca 2. CLICCA SU AC                                                 | CETTO E VAI SU ACCEDI IN ALTO A DESTRA                                                                                                    |
|                                                                                                    |                                                                                                    |
|                                                                                                    | Google<br>Accedi<br>Utilizza il tuo Account Google                                                                                                    |
|                                                                                                    | Non si tratta del tuo computer? Utilizza ja modalità ospite                                                                                                    |
| Nome.cognome@icmamelicurti.edu.it                                                                                             | per accedere privatamente. Ulteriori informazioni Crea un account: Avanti                                                                                                    |
| 3 SCRIVI N                                                                                                    |                                                                                                    |

| Google                                                                                |  |
|---------------------------------------------------------------------------------------|--|
| Accedi                                                                                |  |
| Utilizza il tuo Account Google                                                        |  |
| Indirizzo email o numero di telefono                                                  |  |
| team.digitale01@icmamelicurti.edu.it                                                  |  |
| Non ricordi l'indirizzo email?                                                        |  |
| Non si tratta del tuo computer? Utilizza la modalità ospite                           |  |
| per accedere privatamente. Ulteriori informazioni                                     |  |
| Crea un account Avanti                                                                |  |
|                                                                                       |  |
| Italiano 🕶 Cuita Privacy Termini                                                      |  |
| 4. CLICCA SU AVANTI                                                                   |  |
|                                                                                       |  |
|                                                                                       |  |
| Google                                                                                |  |
| team digitale01                                                                       |  |
| team.digitale01@icmamelicurti.edu.it      ✓                                           |  |
|                                                                                       |  |
| 6W<4gNLn                                                                              |  |
|                                                                                       |  |
| Password dimenticata? Avanti                                                          |  |
|                                                                                       |  |
|                                                                                       |  |
|                                                                                       |  |
|                                                                                       |  |
| 5. INSERISCI LA PASSWORD RICEVUTA E CLICCA SU AVANTI                                  |  |
|                                                                                       |  |
| Google                                                                                |  |
| Cambia la password di                                                                 |  |
| team.digitale01@icmamelicurti.edu.it                                                  |  |
| Leggi ulteriori informazioni sulla scelta di una password                             |  |
| sicura                                                                                |  |
|                                                                                       |  |
|                                                                                       |  |
| e                                                                                     |  |
| Scegli una nuova password sicura che<br>non utilizzi per altri siti web.              |  |
| Crea password                                                                         |  |
|                                                                                       |  |
| Conferma password                                                                     |  |
|                                                                                       |  |
| Cambia password                                                                       |  |
| 6. SCEGLI UNA NUOVA PASSWORD CON ALMENO 8 CARATTERI CHE ABBIA UN NUMERO, LETTERE      |  |
| MAIUSCOLE E MINUSCOLE E SCRIVILA DUE VOLTE NEI CAMPI INDICATI POI CLICCA SU CAMBIO    |  |
| PASSWORD (SI RACCOMANDA DI SCRIVERSI LA PASSWORD SU UN FOGLIO PER I FUTURI ACCESSI DA |  |
| ALTRI DISPOSITIVI)                                                                    |  |

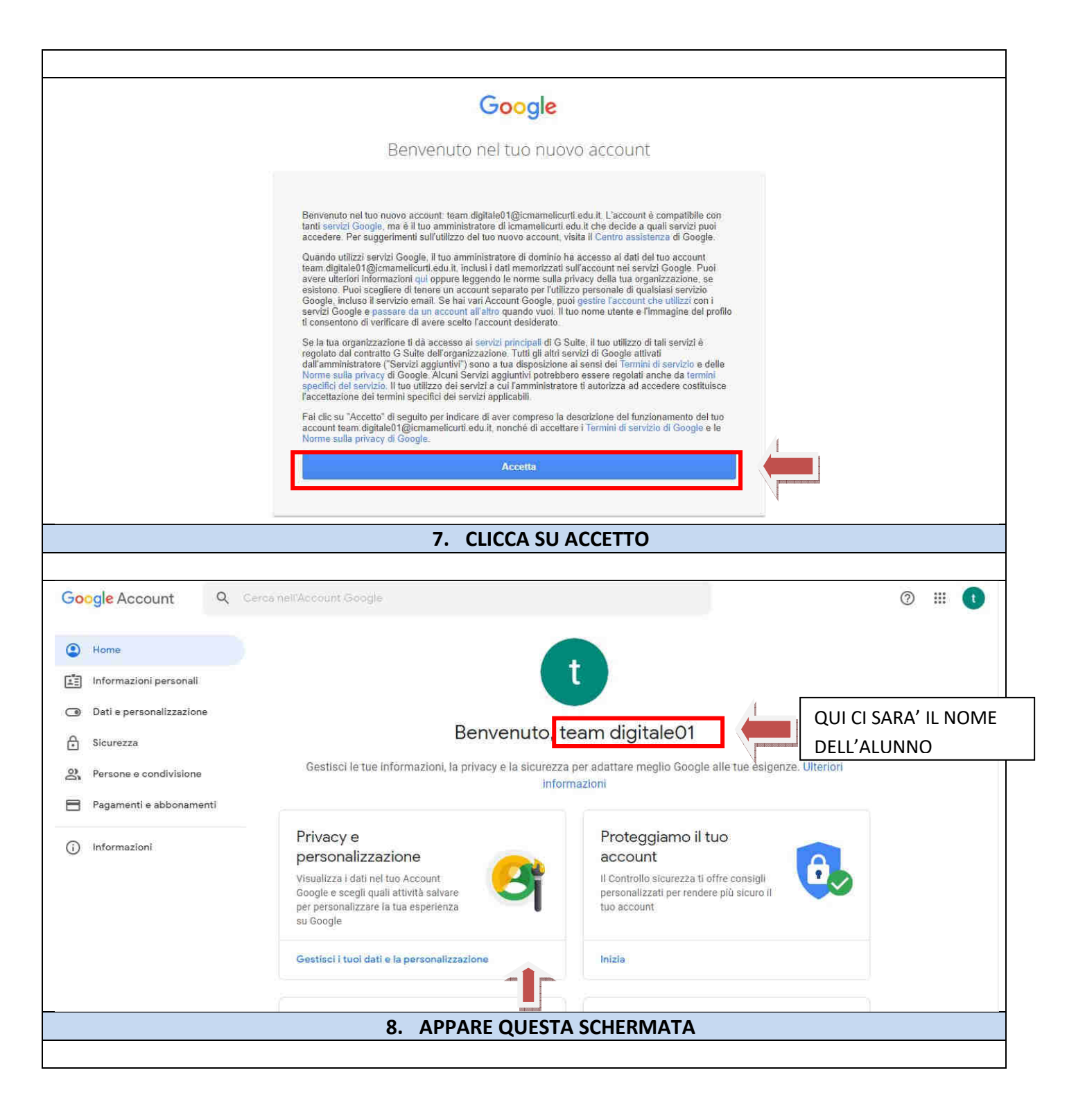

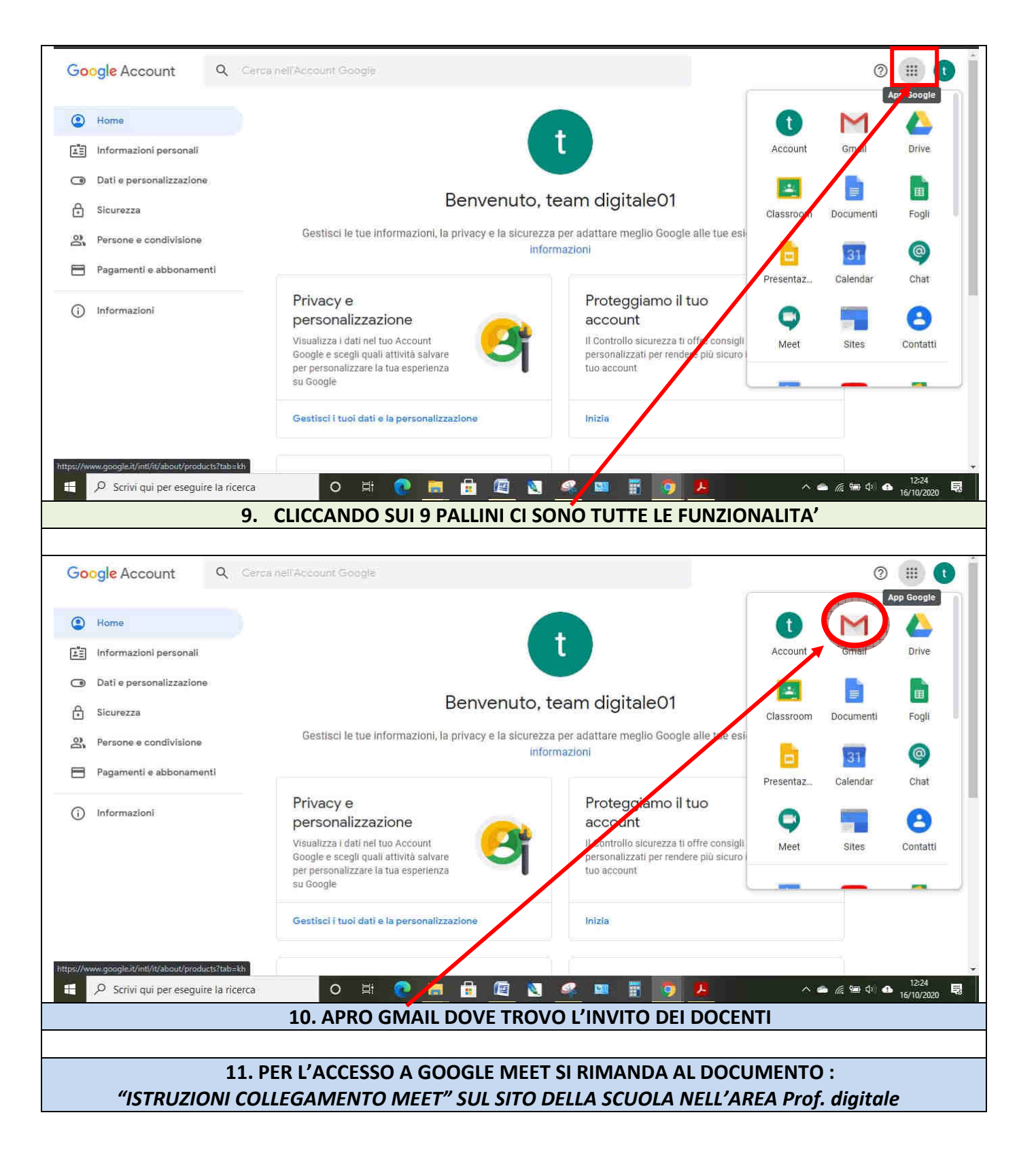